How to Pull Down a Unit Roster

A member of the unit's Key 3 or a Key 3 delegate can pull down a current roster from <u>My.Scouting.Org</u>. After Logging in:

1. Click on the word **Menu** on the upper left side of the screen to expand the **Menu Options**, scroll down to **Organization** and select **Roster**.

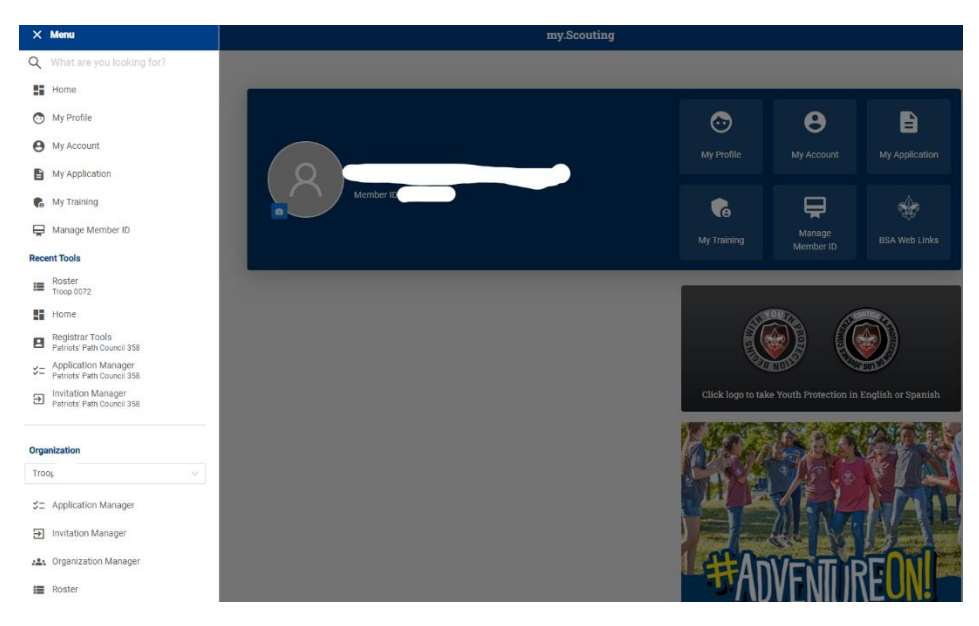

2. The unit roster will include every registered member, their Member ID, Role, Renewal Status and Registration Expiration Date.

|                                 | Troop 6.           |          | G           |                  |            |                   | SELEC      | T ORG LEVEL        |
|---------------------------------|--------------------|----------|-------------|------------------|------------|-------------------|------------|--------------------|
|                                 | Roster<br>Q Search |          |             |                  |            |                   |            |                    |
| Troop 0072                      |                    | ≒ Transi | fer 🔿 Renew | / 🗹 Compose 👸    | Print ∨ Ec | lit Profile       |            | ⊽ Filter           |
| Organization Manager            | Name               | ¢        | Member ID   | Role             | Gender     | Renewal<br>Status | Opt<br>Out | Expiration<br>Date |
| Settings<br>Unit Renewal        |                    | B        | 137.        | Youth Member     | F          | Current           | $\otimes$  | 12/31/2024         |
| Unit Pin                        | B                  |          | 13(         | Committee Member | F          | Current           | $\odot$    | 12/31/2024         |
| Roster                          |                    | ß        | 101         | Committee Member | М          | Current           | $\otimes$  | 12/31/2024         |
| Transfer in<br>Position Manager |                    | B        | 140         | Youth Member     | F          | Current           | $\odot$    | 09/30/2024         |